# Enregistrement d'un Firepower Management Center sur un serveur Smart License Satellite

### Contenu

Introduction Conditions préalables Conditions requises Composants utilisés Informations générales Procédure Inscription

Vérification Informations connexes

### Introduction

Ce document décrit les instructions pas à pas pour enregistrer un Firepower Management Center (FMC) sur un satellite de licence Smart.

Contribué par Foster Lipkey, Nazmul Rajib, John Long, Ingénieurs du TAC Cisco.

### Conditions préalables

#### **Conditions requises**

Cisco vous recommande de prendre connaissance des rubriques suivantes :

- Cisco Firepower Management Center
- Licence Smart

#### Composants utilisés

Les informations de ce document sont basées sur les versions matérielles/logicielles suivantes :

- Cisco Firepower Management Center 6.2.2.2
- Compte de licence Smart

### Informations générales

Cisco Smart Software Manager basé sur le cloud vous permet d'afficher la base installée via Internet. Bien que la connexion Internet soit sécurisée, cryptée et protégée par un mot de passe, certaines organisations peuvent ne pas vouloir gérer leur base installée avec une connexion Internet directe. Pour répondre à ce problème de sécurité, le modèle Cisco Smart Licensing propose le logiciel satellite Smart Software Manager. Vous pouvez déployer le logiciel, sur une machine virtuelle, dans votre site.

Cisco Firepower Management Center enregistre et signale la consommation de licences au satellite Smart Software Manager comme s'il était connecté directement à Cisco Smart Software Manager.

### Procédure

Une fois que vous avez votre compte Smart, procédez comme suit pour l'enregistrer sur le FMC.

Étape 1. Connectez-vous au serveur Smart Satellite pour obtenir l'URL de destination Smart Call Home.

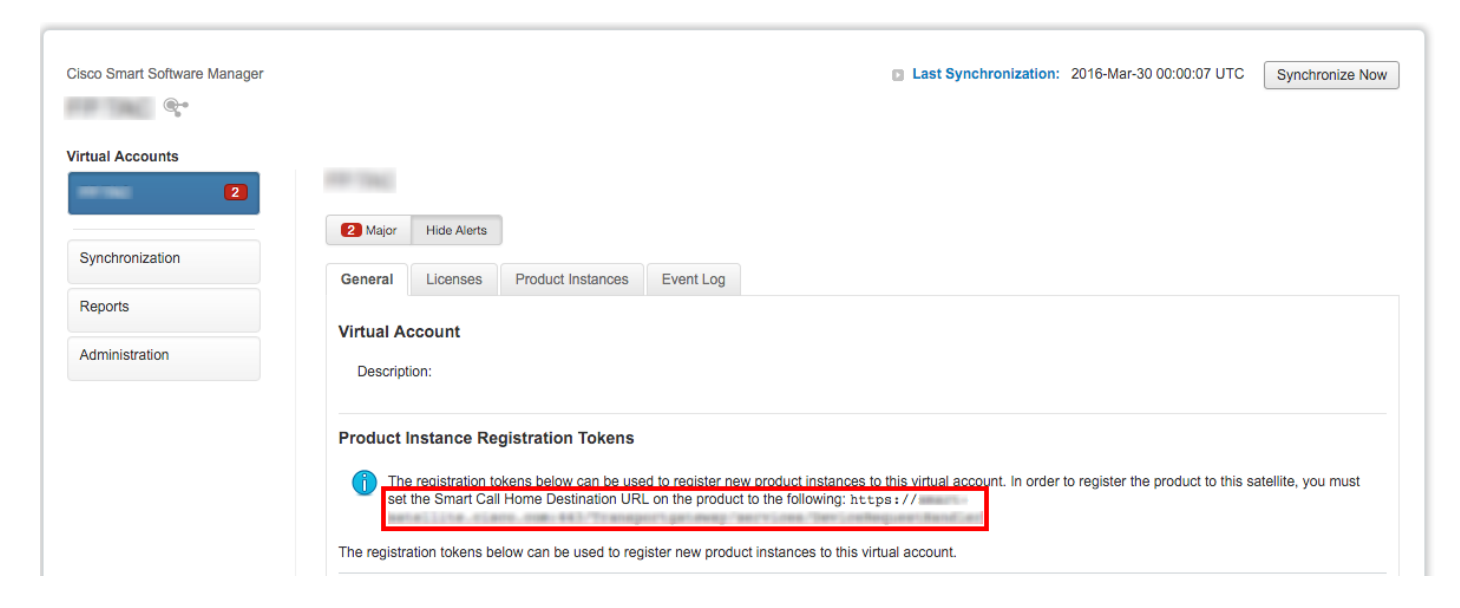

Étape 2. Sur le FMC, accédez à **System > Integration > Smart Software Sattelite**. Sélectionnez **Connect to Cisco Smart Sattelite Server** et saisissez l'URL collectée à l'étape 1.

| Overview  | Analysis        | Policies Devices            | Objects A    | MP                 |                          |               |       |         |             |
|-----------|-----------------|-----------------------------|--------------|--------------------|--------------------------|---------------|-------|---------|-------------|
|           |                 |                             |              |                    |                          | Configuration | Users | Domains | Integration |
| Cisco CSI | Realms          | Identity Sources            | eStreamer    | Host Input Client  | Smart Software Satellite |               |       |         |             |
| Smart Sof | ftware Sa       | tellite Configuratio        | n            |                    |                          |               |       |         |             |
|           | t directly to 0 | Cisco Smart Software Man    | ager         |                    |                          |               |       |         |             |
| Connect   | t to Cisco Sm   | art Software Satellite Ser  | ver          |                    |                          |               |       |         |             |
| URL *     |                 | https://                    | ka an 4637 w | specific galleries |                          |               |       |         |             |
| SSL C     | ertificate      | Please select a certificate |              | ¥ 💿                |                          |               |       |         |             |
| * Req     | uired Field     |                             |              |                    |                          |               |       |         |             |
|           |                 |                             |              |                    |                          |               |       |         |             |
|           |                 |                             |              |                    |                          |               |       |         |             |
|           |                 |                             |              | Apply              |                          |               |       |         |             |

Étape 3. Ajoutez le certificat SSL, sélectionnez l'icône plus.

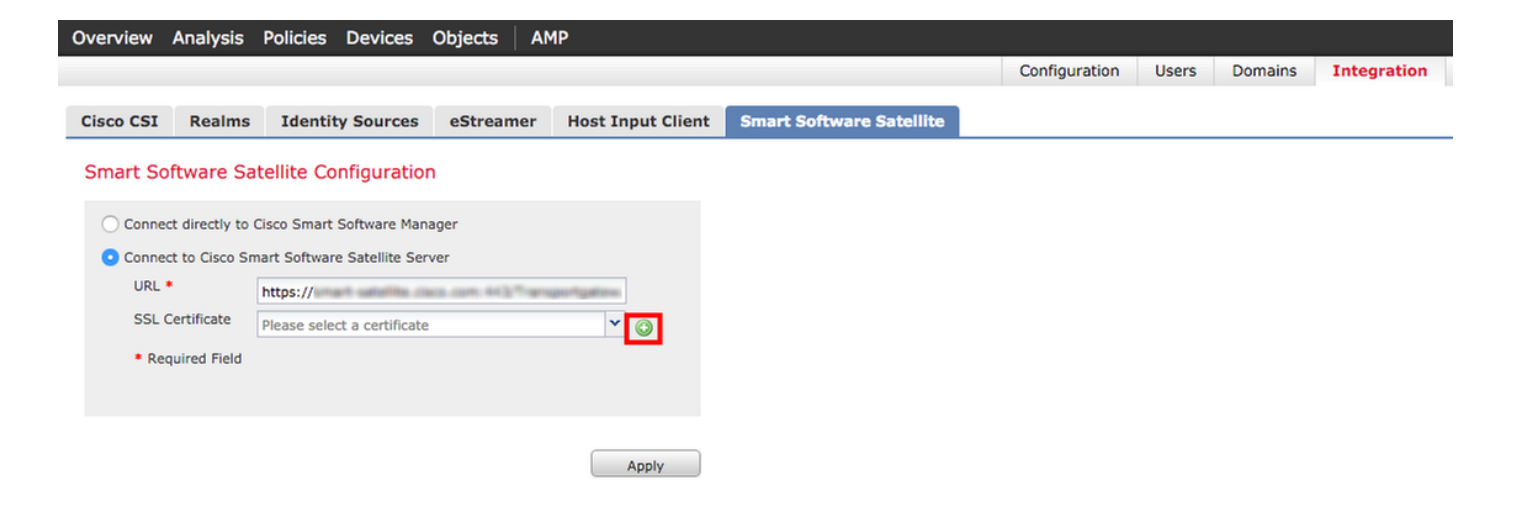

Étape 4. Entrez le nom du certificat SSL

| mport Trusted Certificate A         | uthority | ?  | × |
|-------------------------------------|----------|----|---|
| Name: Name_Of_Cert                  |          |    |   |
| Certificate Data or, choose a file: | Browse   |    |   |
|                                     |          |    |   |
|                                     |          |    |   |
|                                     |          |    |   |
|                                     |          |    |   |
|                                     |          |    |   |
|                                     |          |    |   |
|                                     |          |    |   |
|                                     |          |    |   |
|                                     |          |    |   |
| Encrypted, and the password is:     | <br>Di   |    |   |
|                                     | Save     | el | į |

Étape 5. Accédez à <u>http://www.cisco.com/security/pki/certs/clrca.cer</u> et copiez l'intégralité du corps du certificat à partir de **BEGIN CERTIFICATE** to **END CERTIFICATE**, puis collez le certificat dans le corps du formulaire. Sélectionnez **Enregistrer**.

| Import                                                                                                    | Trusted Certificate A                                                                                                    | uthority                                                                                                    | ? × |
|----------------------------------------------------------------------------------------------------|----------------------------------------------------------------------------------------------------|----------------------------------------------------------------------------------------------------|-----|
| Name:                                                                                                    | Name_Of_Cert                                                                                                    |                                                                                                    |     |
| Certifica                                                                                                    | te Data or, choose a file:                                                                                                    | Browse                                                                                                    |     |
| BEG<br>MUDITI<br>bxEgM8<br>QOQJW<br>QQLY/28<br>gqEKAo<br>bxFEHD<br>SqToDd<br>aamINV<br>xXxQRT<br>Tim1wa3<br>BJAPBg/<br>GOANBg<br>YE7c3M<br>J6DWh6<br>SCANBg<br>YE7c3M<br>J6DWh6<br>SCANBg<br>YE7c3M<br>J6DWh6<br>SCANBg<br>YE7c3M<br>J6DWh6<br>SCANBg<br>YE7c3M | IN CERTIFICATE<br>ICAgmgAw/BAgIBATANBgkab<br>4GALUEAxMXQ2/2728gTGJ2V<br>hcNHagw/TMw/MTk0ODQJW<br>gTGJ2/WSzaWSnIEX/b3QQQU<br>JBAQCmxL2WEx4F9xRegywsJ<br>ax8xacmQJUJBw/STX6GLV5<br>boclos/00/SacIm+mWerX3ni<br>J88 + PAv/SPPWL1xiGjmDEg8v<br>LLWLgL1BckZBioGgR2VvoJQ/<br>xd3x4r0x0ngBkabs60gR2VvoJQ/<br>xd3x4r0x0ngBkabs60gR2Vv0JQ/<br>xd3x4r0x0ngBkabs60gR2Vv0JQ/<br>xd3x4r0x0ngBkabs60gR2Vv0JQ/<br>xd3x4r0x0ngBkabs60gR2Vv0JQ/<br>xd3x4r0x0ngBkabs60gR2Vv0JQ/<br>xd3x4r0x0ngBkabs60gR2Vv0JQ/<br>xd3x4r0x0ngBkabs60gR2Vv0JQ/<br>xd3x4r0x0ngBkabs60gR2Vv0JQ/<br>xd3x4r0x0gBkabs60gR2Vv0JQ/<br>xd3x4r0x0gBkabs60gR2Vv | kiG9w0BAQsFADAvMQ4wDAYDVQQKEwVDaXNi<br>SzaWS5xiE2xb30gQ0EwHtxNMTDWNNDzMMTD0<br>JwMQ4wDAYDVQQKEwVDAXNbzEgMB4GA1UEAxMX<br>SrggEEMAGCSsQS5b3DQEBAQUAAIBDw6w<br>obmfylw01txGK3LtMeYISohB8ZV2XeUcTgN<br>dn3EbmMCBou1y3QP6+o3AK/t5Bbu<br>EVV1fuBn02HEXu32YE0JQzchHosKX8tV97<br>mIISx16472ITxBoTHS8jgD1ObpCtCou3<br>EXV1fuBn02HEXu32YEnkcT2Z1veoux09<br>VRAgM8AGQDBAMA4GA1UdDwEB/wQEAvIB<br>A1UdDqQWBBRJ3TVLPTHK25E2EJQ8EM9Obx<br>JH8k05Mg2oYCK2/oCK5cbU32sEIJHHokDakE<br>OrkJPTSWWePTx2VtmK5AgBntsoMtbibtx<br>At88PDc+DBU8BP98LehrtsoMtbibtx<br>At88PDc+DBU8BP98LehrtsOMtbibtx<br>At88PDc+DU8UBP98LehrtsOMtbibtx<br>At88PDc+DU8UBP98LehrtsOMtbibtx<br>At88PDc+DU8UBP98LehrtsOMtbibtx<br>At88PDc+DU8UBP98LehrtsOMtbibtx<br>ZK7xx8+YQotHs13CscY08baYL2b0Djc7<br>%2uAnUVb3GbsyDW89JVKA== |     |
| C Encry                                                                                                    | pted, and the password is:                                                                                                    |                                                                                                    |     |
|                                                                                                    |                                                                                                    | Save Can                                                                                                    | cel |

Étape 6. Sélectionnez Appliquer pour enregistrer les modifications.

#### Smart Software Satellite Configuration

| O Connect directly to                   | Cisco Smart Software Manager                |       |
|-----------------------------------------|---------------------------------------------|-------|
| <ul> <li>Connect to Cisco Sr</li> </ul> | nart Software Satellite Server              |       |
| URL *                                   | https://www.warefile.com.ed.3.** enveringer |       |
| SSL Certificate                         | Name_Of_Cert                                | ▼ ○   |
| * Required Field                        |                                             |       |
|                                         |                                             |       |
|                                         | _                                           |       |
|                                         |                                             | Apply |

#### Inscription

Étape 1. Accédez à System > Licenses > Smart Licenses et sélectionnez Register.

| Overview Analysis Policies D                                                                                             | Devices Objects AMP                                                        |          |               |       |         |             |         | Deploy                    | 🛛 🌒 Sy   | stem |
|----------------------------------------------------------------------------------------------------|----------------------------------------------------------------------------|----------|---------------|-------|---------|-------------|---------|---------------------------|----------|------|
|                                                                                                    |                                                                            |          | Configuration | Users | Domains | Integration | Updates | Licenses + Smart Licenses | Health 🔻 | Mo   |
| Welcome to Smart Licer<br>Before you use Smart Licenses,<br>from <u>Cisco Smart Software Man</u><br>Smart License Status | nses<br>.obtain a registration token<br><u>lager</u> , then click Register | Register |               |       |         |             |         |                           |          |      |
| Usage Authorization:                                                                                                    |                                                                            |          |               |       |         |             |         |                           |          |      |
| Product Registration:                                                                                                    | Unregistered                                                               |          |               |       |         |             |         |                           |          |      |
| Assigned Virtual Account:                                                                                                |                                                                            |          |               |       |         |             |         |                           |          |      |
| Export-Controlled Features:                                                                                              |                                                                            |          |               |       |         |             |         |                           |          |      |

#### Étape 2. Sélectionnez Nouveau jeton à créer à partir de Smart Satellite Server.

| 2 Major              | Hide Alerts                        |                                               |                                     |                                                                                                    |
|----------------------|------------------------------------|-----------------------------------------------|-------------------------------------|----------------------------------------------------------------------------------------------------|
| General              | Licenses                           | Product Instances                             | Event Log                           |                                                                                                    |
| Virtual A<br>Descrip | ccount<br>tion:                    |                                               |                                     |                                                                                                    |
| Product              | Instance Re                        | gistration Tokens                             |                                     |                                                                                                    |
| 1 The set            | e registration to<br>the Smart Cal | kens below can be use<br>Home Destination URL | d to register nev<br>on the product | product instances to this virtual account. In order to register the product to this satellite, you must to the following: https:// |
| The registr          | ation tokens be                    | elow can be used to regi                      | ster new produc                     | t instances to this virtual account.                                                                                               |
| New To               | ken                                |                                               |                                     |                                                                                                    |

Étape 3. Entrez la description, le délai d'expiration et sélectionnez Créer un jeton.

| Create Registration                | Token                                                           | Help ×                        |
|------------------------------------|-----------------------------------------------------------------|-------------------------------|
| This dialog will gener<br>Account. | rate the token required to register your produ                  | uct instances with your Smart |
| Virtual Account:                   |                                                                 |                               |
| Description:                       | Test                                                            | ]                             |
| Expire After:                      | 30                                                              | days                          |
|                                    | Enter a value between 1 and 365, but Cis<br>maximum of 30 days. | sco recommends a              |
| Create Token Ca                    | ancel                                                           |                               |

Étape 4. Copiez le jeton dans le presse-papiers.

| 2 Major                          | Hide Alerts                                                   | J                                                                                                    |                                                                                            |                                                                                                    |                                                  |                                                 |      |
|----------------------------------|---------------------------------------------------------------|----------------------------------------------------------------------------------------------------|--------------------------------------------------------------------------------------------|----------------------------------------------------------------------------------------------------|--------------------------------------------------|-------------------------------------------------|------|
|                                  |                                                               |                                                                                                    |                                                                                            |                                                                                                    |                                                  |                                                 |      |
| General                          | Licenses                                                      | Product Instances                                                                                         | Event Log                                                                                  |                                                                                                    |                                                  |                                                 |      |
| Virtual A                        | ccount                                                        |                                                                                                    |                                                                                            |                                                                                                    |                                                  |                                                 |      |
|                                  |                                                               |                                                                                                    |                                                                                            |                                                                                                    |                                                  |                                                 |      |
| Product                          | Instance Re                                                   | gistration Tokens                                                                                         |                                                                                            |                                                                                                    |                                                  |                                                 |      |
|                                  |                                                               |                                                                                                    |                                                                                            |                                                                                                    |                                                  |                                                 |      |
| 1 Th<br>set                      | e registration to<br>the Smart Cal                            | okens below can be use<br>I Home Destination URL                                                          | d to register new p<br>on the product to                                                   | roduct instances to thi<br>the following: https:                                                    | is virtual account. In order t                   | o register the product to this satellite, you n | nust |
| The registr                      | e registration to<br>the Smart Cal<br>ation tokens be         | okens below can be use<br>I Home Destination URL<br>elow can be used to regi                              | d to register new p<br>_ on the product to<br>ister new product ir                         | roduct instances to thi<br>the following: https:<br>nstances to this virtual                        | is virtual account. In order t<br>//<br>account. | o register the product to this satellite, you n | nust |
| The registr                      | e registration to<br>the Smart Cal<br>ration tokens be        | okens below can be use<br>I Home Destination URL<br>elow can be used to regi                              | d to register new p<br>_ on the product to<br>ister new product ir                         | roduct instances to thi<br>the following: https:<br>nstances to this virtual                        | is virtual account. In order t                   | o register the product to this satellite, you n | nust |
| The registr<br>New To<br>Token   | e registration to<br>the Smart Cal<br>ration tokens be<br>ken | okens below can be use<br>I Home Destination URL<br>elow can be used to regi<br>Expiration                | d to register new p<br>on the product to<br>ister new product ir<br>Date                   | roduct instances to thi<br>the following: https:<br>nstances to this virtual<br>Description         | is virtual account. In order t                   | o register the product to this satellite, you n | nust |
| The registr     New To     Token | e registration to<br>the Smart Cal<br>ation tokens be<br>ken  | okens below can be use<br>I Home Destination URL<br>elow can be used to regi<br>Expiration<br>Apr 29, 201 | d to register new p<br>on the product to<br>ister new product ir<br>Date<br>6 (in 30 days) | roduct instances to thi<br>the following: https:<br>nstances to this virtual<br>Description<br>Test | is virtual account. In order t                   | Actions                                         | nust |

Étape 5. Collez le jeton dans le formulaire sur le FMC.

| Smart Licensing Product Registration                                                                                                    | ? | × |
|----------------------------------------------------------------------------------------------------|---|---|
| Product Instance Registration Token:                                                                                                    |   |   |
|                                                                                                    |   |   |
|                                                                                                    |   |   |
| If you do not have your ID token, you may copy it from your Smart Software manager<br>under the assigned virtual account. <u>Cisco Smart Software Manager</u> |   |   |
| Internet connection is required. Apply Changes Cancer                                                                                                    | ł |   |

Étape 6. Sélectionnez Appliquer les modifications B.

| Smart Licensing Product Registration                                                                                                    |                   | ? ×         |
|----------------------------------------------------------------------------------------------------|-------------------|-------------|
| Product Instance Registration Token:                                                                                                    |                   |             |
| 200 ImaBin W HODHURHOUPDays, MESMILA2**E2ND#HR2VIC*****, *EUNIESN*<br>MC3purc HODI2Cal #14 m ScrGHM (Marati 2 su# 28m Gal ENA dolm: 30m Ga          | Children AD BRANK | SZ-453µCbit |
| If you do not have your ID token, you may copy it from your Smart Softwa<br>under the assigned virtual account. <u>Cisco Smart Software Manager</u> | are manager       |             |
| Internet connection is required.                                                                                                    | Apply Changes     | Cancel      |

### Vérification

PP TAC

L'état de la licence peut être confirmé lorsque vous accédez à **System > Licenses > Smart Licenses** comme indiqué dans l'image.

|                             |   |                                               |                  | Success<br>You are now regist<br>Cloud | ered with |
|-----------------------------|---|-----------------------------------------------|------------------|----------------------------------------|-----------|
| Smart License Status        |   |                                               | <u>Cisco Sma</u> | art Software Manager                   |           |
| Usage Authorization:        | Ø | Authorized (Last Synchronized On Mar 30 2016) |                  |                                        |           |
| Product Registration:       | ٢ | Registered (Last Renewed On Mar 30 2016)      |                  |                                        |           |
| Assigned Virtual Account:   |   | 200 Tau)                                      |                  |                                        |           |
| Export-Controlled Features: |   | Disabled                                      |                  |                                        |           |

×

## Informations connexes

- Présentation des licences logicielles Smart
- Licences de fonctionnalités Cisco Firepower System